## Software del sistema Touch & Go de Toyota

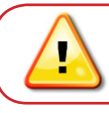

Ρ

R

E

Ρ

Α

R

Α

T

l,

0

N

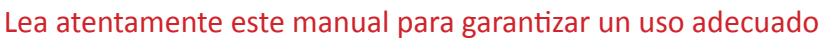

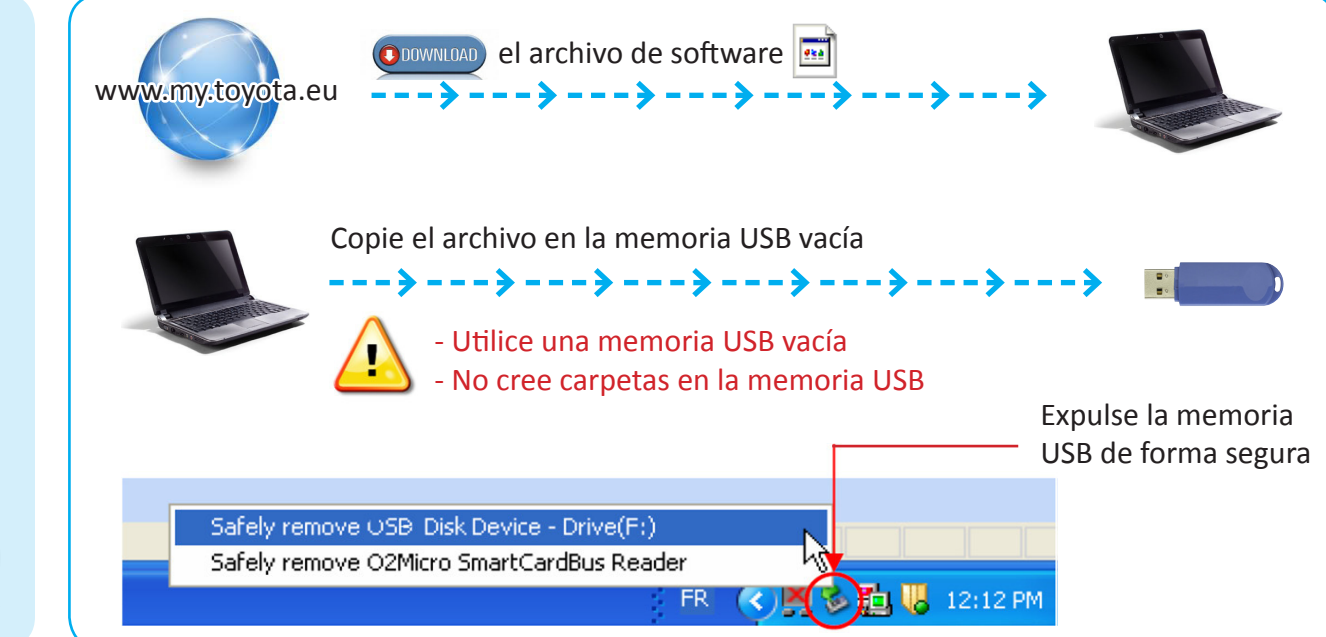

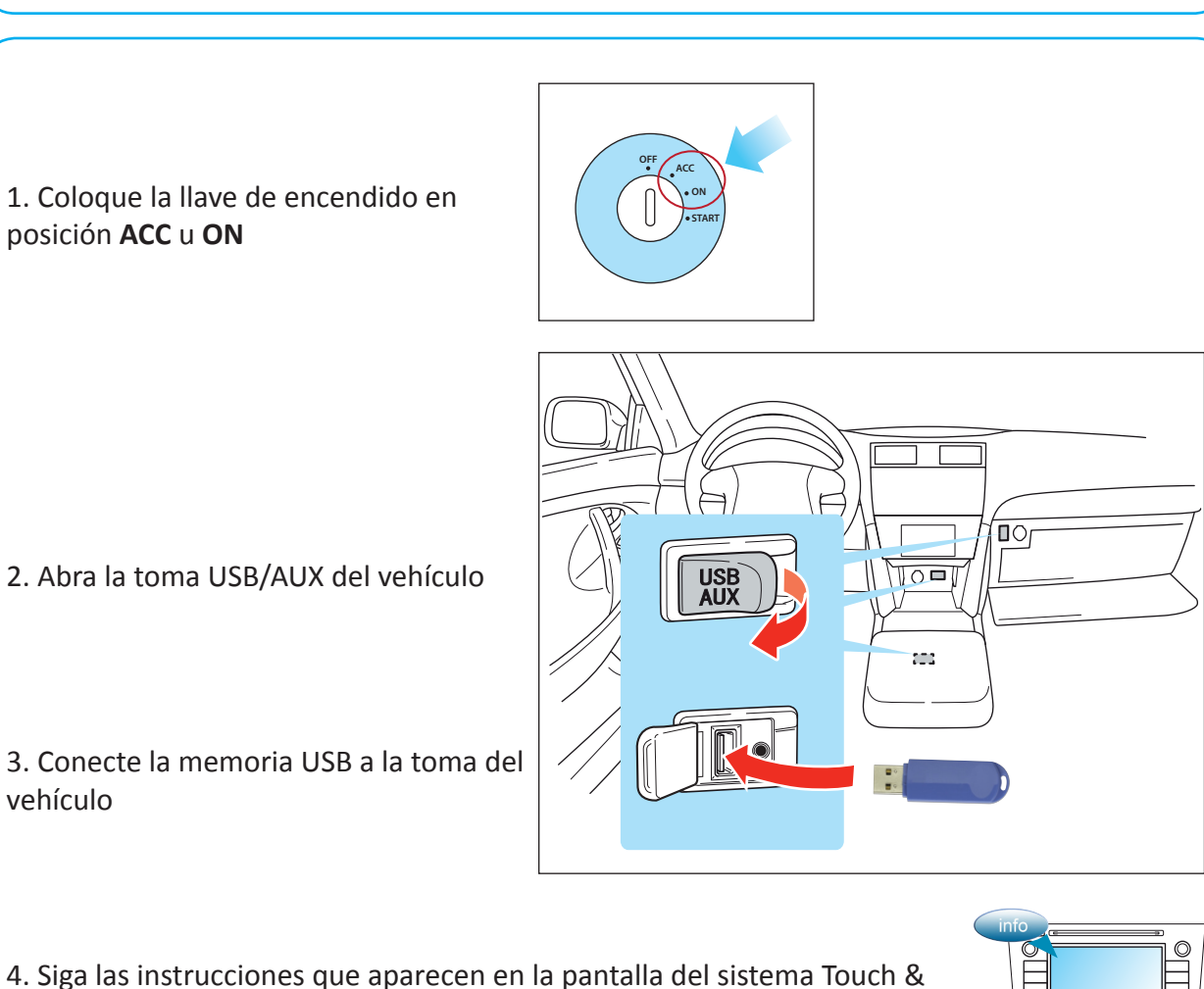

Go del vehículo